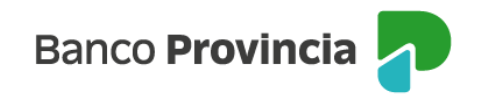

## **Banca Internet Provincia (BIP)**

## **Endosar un eCheq**

Los cheques electrónicos en estado "Activo" podrán ser endosados a otro CUIT / CUIL si la persona beneficiaria posee una cuenta vigente en el Sistema Financiero.

Para ello, se debe ingresar en el menú lateral izquierdo "Cuentas" y al hacer clic en el signo "+" se despliega la opción eCheq, luego acceder a "Bandeja de entrada/Descuento/Rescate" y seleccionar el eCheq por el cual quiere realizar la acción.

Una vez seleccionado, en la parte inferior elegir del desplegable la opción "Endosar". Luego, presionar el botón "Continuar".

| mero de eCheq: 00021220                                                                                                    | Activo                  |
|----------------------------------------------------------------------------------------------------|-------------------------|
| idacion Soyarte / 30-71514492-8                                                                                                    | 1 days from the second  |
| de eCheq: G7V95JGZM4L9EMP                                                                                                    | <u>Visualizar eCheq</u> |
| ha de emisión: 08/06/2023<br>noo emisor: BANCO DE LA PROVINCIA DE BUENOS AIRES<br>sona beneficiaria: Talleres Benfica Srl / 30-69479490-0<br>sona beneficiaria actual: Talleres Benfica Srl / 30-69479490-0<br>ha de pago: 31/08/2023<br>porte: \$1.717,00<br>ácter: A la Orden<br>o: Cheque Pago Diferido<br>do: Cruzado<br>ncepto: VARIOS |                         |
| erencías de Pagos                                                                                                    | $\sim$                  |
|                                                                                                    |                         |
| iona realizar *<br>idosar                                                                                                    | ~                       |
| Volver Continuar                                                                                                    |                         |

Manua Endosar un eCheq

Página 1 de 3

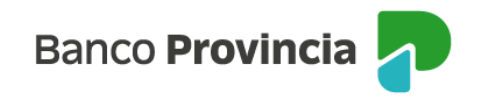

En la siguiente pantalla, deberá completar los datos solicitados y presionar el botón "Continuar".

| eCheq / Bandeja de entrada / Detalle                                                                                                  |
|----------------------------------------------------------------------------------------------------|
| Endosar eCheq                                                                                                    |
| Número de eCheq: 00021220<br>ID eCheq: G7V95JGZM4L9EMP<br>Persona libradora: Fundacion Soyarte / 30-71514492-8<br>Importe: \$1.717,00 |
| Tipo de endoso *                                                                                                    |
| Nomínado                                                                                                    |
| CUIT / CUIL / CDI *<br>30-58274802-7                                                                                                  |
| Concepto de pago *                                                                                                    |
| Varios                                                                                                    |
| Referencia de pago *                                                                                                    |
| Prueba de usuario                                                                                                    |
|                                                                                                    |
| Volver Continuar                                                                                                    |

El sistema mostrará una pantalla para confirmar la operación con el segundo factor de seguridad, Token de Seguridad.

Luego, las operaciones quedarán en la bandeja de "Aprobaciones Pendientes" donde deberán ser autorizadas de acuerdo al esquema de firmas, según corresponda.

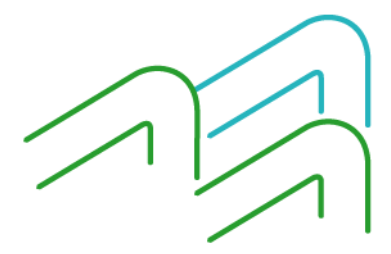

Manual de uso BIP Endosar un eCheq

Página 2 de 3

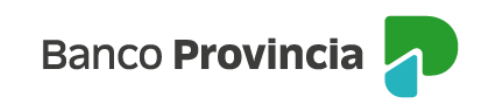

| Confirmar operación                                                                                                    | × | Endosar Echeq                                                                                                    |
|----------------------------------------------------------------------------------------------------|---|----------------------------------------------------------------------------------------------------|
| Endosar eCheq                                                                                                    |   |                                                                                                    |
| Número de eCheq: 00021220<br>ID eCheq: G7V95/GZM4L9EMP                                                                                  |   | Operación pendiente de firma                                                                                                    |
| Persona libradora: Fundacion Soyarte / 30-71514492-8<br>Importe: \$1.717,00<br>Persona baneficiaria: Fundacion Shinatto / 30-59274802-7 |   | <ul> <li>La transacción fue procesada y se encuentra pendier<br/>de autorizar. Podés autorizarla haciendo click aquí.</li> </ul> |
| Tipo de endoso: Nominado                                                                                                    |   | 12/06/2023                                                                                                    |
| Concepto de pago: Varios                                                                                                    |   | Número de eCheq: 00021220                                                                                                    |
| Referencia de pago: Prueba de usuario                                                                                                   |   | ID eCheq: G7V95JGZM4L9EMP                                                                                                    |
| Ingresar Token *                                                                                                    |   | Persona libradora: Fundacion Soyarte / 30-71514492                                                                               |
| Accedé desde tu dispositivo móvil a la aplicación BIP Token                                                                             |   | Importe: \$1.717,00                                                                                                    |
| noresá el token de 6 dígitos                                                                                                    |   | Persona beneficiaria: Fundacion Spinetto / 30-58274                                                                              |
| Clitelan debe tener Claracteres numérices                                                                                               |   | Tipo de endoso: Nomínado                                                                                                    |
| Li token debe tener o taracteres numericus                                                                                              |   | Concepto de pago: Varíos                                                                                                    |
| Cancelar Confirmar                                                                                                    |   | Referencia de pago: Prueba de usuario                                                                                            |
|                                                                                                    |   | Compartir < Descar                                                                                                    |
|                                                                                                    |   | Ir al inicio                                                                                                    |

Una vez firmado, el cheque electrónico quedará en estado "Activo – Pendiente" hasta que la persona beneficiaria lo reciba. Si se considera improcedente, la persona beneficiaria deberá presionar el botón "Repudiar" para rechazarlo.

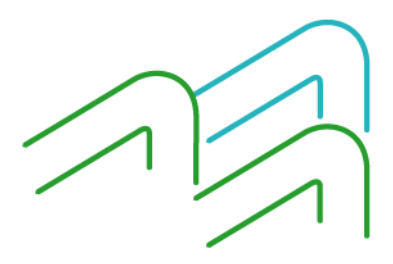

Manual de uso BIP Endosar un eCheq

Página **3** de **3**